# *TycooNet.* <sup>TVB01</sup> ユーザーガイド

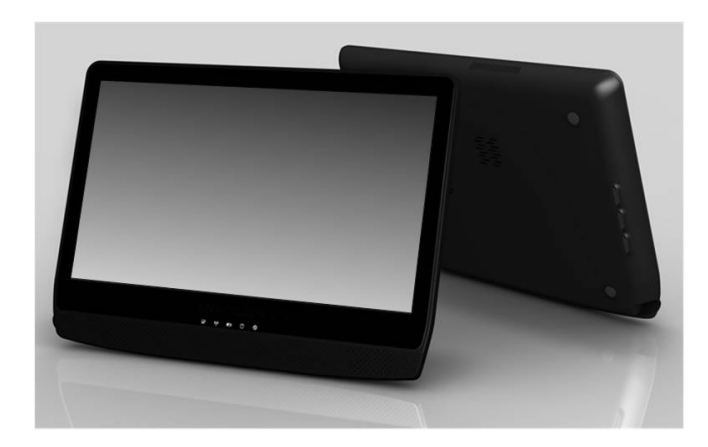

# $TVB01_{\texttt{l}-\texttt{f}-\texttt{f}\texttt{f}}$

Copyright<sup>©</sup>2010

### 無断転載を禁止します。

TVB01ユーザーガイド

このマニュアルには、TVB01を設定して使用できるようにするため の説明が記載されています。このマニュアルに記載される情報の正 確性については万全を期しておりますが、将来予告なく変更される 場合があります。

このマニュアルの一部、または全部を弊社の文書による許可なく複 製したり、保存システムに保管したり、または電子的、機械的、フ ォトコピー、記録、その他いかなる方法によっても転送することを 禁止します。

### 商標

このマニュアルに記載される製品名は識別のみを目的としており、 各社の商標です。

Windows 7 Home Premium、Windows Sound SystemはMicrosoft Corporationの商標です。

Intel<sup>®</sup> およびIntel<sup>®</sup> ATOM<sup>TM</sup> はIntel Corporationの登録商標です。

Sound Blaster、Sound Blaster ProはCreative Technologyの商標です。

このマニュアルに記載されているその他すべてのブランドまたは製 品名は各社の商標または各社の登録商標です。

### FCC規定

#### 安全とお手入れについて

コンピュータの扱いに慣れた方も、安全とお手入れに関する注意を 最後までよくお読みください。この情報はお客様とコンピュータを 危険から保護するのに重要です。

### 安全に関する重要な注意

このセクションでは、TVB01を安全な環境で使用するための情報を 詳しく説明します。以下の注意に従って、状態の性能を維持してく ださい。お客様の安全のために、この章の説明を最後までお読みく ださい。

- 1. これらの安全の注意をよくお読みください。
- このマニュアルはいつでも参照できるように保管しておいてくだ さい。
- TVB01のスクリーンの外側のカバーはガラス製です。TVB01を落としたり、強い衝撃を与えたりすると、このガラスが破損する場合があります。ガラスが破損した、またはひびが入った場合は、破損したガラスに触れたり、これを除去したりせずに、直ちにTVB01のご使用をおやめください。誤使用または濫用によるガラスのひび割れは、保証の対象外です。
- 4. この製品は湿度の高い場所には設置しないでください。
- 風呂、洗面所、台所のシンク周り、洗濯用洗い桶、濡れた床、プ ールの近くなど、この製品を水場でご使用することはおやめくだ さい。
- この製品は安定した場所に設置してください。落とすとケガの 原因となります。
- 7. この製品に記載されるすべての注意と警告に従ってください。

# $TVB01_{2-r-r-r}$

- ケースを外した状態で TVB01 を操作することはお止めください。安全のために、この製品の補修は専門のサービス技術者に依頼してください。
- この製品を補修または解体するときには、必ずすべての電話回線 と電源コードをコンセントから外してください。電気ショックや 火傷の危険性がありますので、電源コードをコンセントから外 し、内部システムのコンポーネントが十分に冷却されてから触れ るようにしてください。
- 10. 次のような場合には、専門のサービス技術者に補修を依頼してく ださい。
  - 電源コードまたはプラグが故障または摩耗しているとき。
  - 製品内部に液体がこぼれたとき。
  - 製品が雨や水に濡れたとき。
  - 操作手順に従っても正常に製品を操作できないとき。操作の 手順が記載されているコントロールしか調整できません。その他のコントロールを不正に調整すると故障の原因となり、 さらには専門技術者による補修が必要となりかねません。
  - 製品を落としたとき、またはキャビネットが破損したとき。
  - 製品の性能に著しい変化が見られた場合は、補修の必要があります。
  - 製品に明らかな破損があるとき。
- 11. この製品は、最高 40℃の環境で操作することができます。
- 12. ポリマー電池は壊れやすいため、別の電源アダプタで充電すると 火災や爆発の原因となります。
- この製品はラベルに記載されている電源でしか使用することがで きません。電源タイプが分からない場合は、販売店またはお近く の電力会社にお問い合わせください。

- 14. この TVB01 で使用が認められる電源アダプタだけをご使用くだ さい。
- 15. この製品をラジエター、ヒーター、ストーブ、その他熱を発する 装置 (アンプ等も含みます) の近くで使用しないでください。
- 16. 長期間 TVB01 をご使用にならない場合は、一過性の過電圧によるダメージから保護するために、コンセントから電源を外しておいてください。
- 17. 製品内部にペーパークリップやホッチキスの芯などの小さい金属 が入ると、発火の危険がありますので、製品からダミーカードを 外さないでください。
- 18. この製品を延長コードに接続する場合は、同一コードに接続されている機器の合計アンペア数がその延長コードのアンペア数を超えないようにご注意ください。またコンセントに接続する全製品の合計電圧数がフューズの値を超えないようにしてください
- 19. この製品の通気ロやスロットに異物を詰め込むと、内部の高電圧 部に触れたり、内部パーツがショートしたりして、火災や電気シ ョックの原因となり大変危険です。この製品に液体をこぼさない でくださ。
- お手入れ前にコンセントから電源を抜いてください。液体クレン ザーやエアゾールをご使用にならないでください。お手入れの際 は、乾いた布をお使いください。システム内部に液体が入らない ようにしてください。

# $TVB01_{\texttt{l}-\texttt{f}-\texttt{f}\texttt{f}}$

### 電池(ポリマー)

バッテリー

火の中に投げ込んだり、解体したりしないでください。爆発 や有毒物質が流出する恐れがあります。ショートさせると、火傷の 原因となり危険です。

### 注意:

- 1. 下記の注意は、補修と操作ガイド、またはバッテリーのラベル に記載されています。
- バッテリーの交換。TVB01に装着されている充電式バッテリーの交換は、メーカーが専門で行います。バッテリーは正しいタイプのものを使用しなければ、爆発する恐れがあります。
- 3. バッテリーを火の中に投げ込まないでください。

### 電源アダプタ

(上) 室内用です。

🥂 情報技術機器と使用できます。

・
電気ショックの原因とありますので、内部を開かないでくだ
さい。

### 電源コードセットの要件

- 認証された電源コードをお使いください。
- ご使用になるソケットおよび延長コードが、接続したすべての 機器の合計電流以下であることを確認してください。
- コンピュータのお手入れをする前に、外付け電源 (A C アダプ タなど) からコンピュータを外してください。
- TVB01に付帯されている電源コードセット(アプライアンスカ プラー、フレキシブルコード、コンセントプラグ)は、購入された国における使用条件を満たしています。
- 外国で電源コードセットをご使用になる場合は、その国における使用条件を満たしたものをお使いください。電源コードセットの使用条件については、現地の認証販売店、リセラー、サービス店へお問い合わせください。
- 電源コードは特にプラグ、ソケット、および製品への取り付け部 分を踏みつけたり、はさんだりしないようにご注意ください。

FCC (Federal Communications Commission) 規定、第15条

この装置は、FCC規定の第15条に準じ、Class Bデジタル機器の制限に 従っています。これらの制限は家庭内設置において障害を防ぐため に設けられています。

本装置はラジオ周波エネルギーを発生、使用し、さらに放射する可能 性があり、指示にしたがって使用されない場合、ラジオ通信に有害な 障害を与える場合があります。しかしながら、特定の方法で設置すれ ば障害を発生しないという保証はいたしかねます。この装置がラジオ やTV 受信装置に有害な障害を与える場合は、障害を取り除くために 以下の方法にしたがって操作してください。

---受信アンテナの方向を変えるか、設置場所を変える。

---この装置と受信装置の距離をあける。

---この装置の受信装置とは別のコンセントに接続する。

---ディーラーもしくは経験のあるラジオ/TV 技術者に問い合わせる。 警告: このコンピュータを文書による許可なく、無断で修正した り、改造したりすることはできません。無断で改造した場合は、 この製品を使用する権利が失われます。

このデバイスはFCC 規定の第15 条に準拠しています。次の2つの 条件にしたがっ て操作を行うことができます。

(1) このデバイスが有害な障害を発生しないこと。

(2) 不具合を生じ得るような障害に対応し得ること。

### FCC 無線周波被爆

FCC 無線周波被爆ステートメント:

警告:ラジオやテレビ受信機の混信を防止するために、このコンピュータでは指定されたシールド付き電源コードとシールド付き信号

ケーブルを使用してください。これ以外のケーブルを使用すると、 ラジオやテレビ受信機に干渉を与える場合があります。

- この通信機器は、コロケーションコンプライアンス要件に準拠 していることを証明済みです。この通信機器は他のアンテナや 通信機器と合わせて設置したり、操作したりすることはできま せん。
- この機器は放置された環境における使用について制定された、 FCC 無線周波被爆制限に準拠しています。この装置は、膝の上 に持って装置の背面が人体に直接触れた状態で操作した場合を 想定してテストされています。FCC 無線周波被爆コンプライア ンス要件に準拠するために、通信中に通信アンテナに直接触れ ないでください。

この機器は放置された環境における使用について制定された、FCC 無線周波被爆制限に準拠しています。この装置は放射体と使用者の 距離が最低20センチ以上離れた状態で設置、操作しなければなりま せん。

15.247 (b)(4)、EUT は委員会のガイドライン (1.1307、1.1310、2.1091、2.1093)を超えるレベルの無線周波エネルギーに被爆しない状態で操作することが義務付けられた条件に準拠しています。

#### 5.21 規定/免責事項

このワイヤレスLAN機器の設置と使用は、製品に付帯されるドキュ メンテーションの指示に従って行わなければなりません。メーカー が許可しない方法でこの製品(アンテナを含みます)に変更または改造 すると、この製品を使用するユーザーの権利が失われます。この製 品を不正に改造した、またはメーカーの指定しない接続ケーブルや 装置を使用したことにより生じた無線またはテレビへの干渉につい ては、メーカーは一切責任を負いません。このような不正な改造、 代替品の使用または追加による干渉は、ユーザーの責任において修

# $TVB01_{2-r-r-r}$

正するものとします。製造元およびその正式な販売店、またはディ ストリビュータは、ユーザーがこれらのガイドラインに準拠しなか ったことにより生じたいかなる故障についても、また国の規定への 違反についても一切責任を負いません。

### シールドケーブルの注意

本製品にほかの装置を接続する場合は、国際規定に準拠するために シールド付きのケーブルをご使用ください。

### 周辺機器の注意

この装置にはClass B 規定に準拠した周辺機器 (出入力装置、端末、 プリンタなど) 以外は接続しないでください。規定に準拠しない周辺 機器を使用すると、ラジオや TV 受信装置に障害を与えるおそれが あります。

次の機器: TVB01

(()

### VCCIの指示

この装置は、クラスB情報技術装置です。この装置は、家庭環境で使用 することを目的としていますが、この装置がラジオやテレビジョン受信機に 近接して使用されると、受信障害を引き起こすことがあります。 取扱説明書に従って正しい取り扱いをして下さい。 VCCI-B

## TVB01について

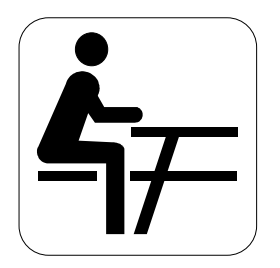

**TVB01**をお買い上げいただきありがとうございま す。このTVB01はどこへでも携帯できる便利な装置で す。メモパッドと同じようにお使いください。メモを 書いたり、スケッチしたり、素材を見たり、すべてス クリーン上で直接行えます。

## ユーザーガイドについて

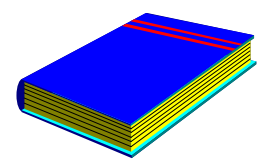

**TVB01**ユーザーガイドへようこそ。このマニュ アルには、TVB01を最大限に活用いただくための情報 が記載されています。最後までよくお読みになり、 TVB01とその機能に慣れてください。

このマニュアルは、5つの章に分かれています。

- 第1章 はじめに
- 第2章 はじめましょう
- 第3章 TVB01の使い方
- 第4章 周辺機器の接続
- 第5章 TVB01**のお手入れ**

※当マニュアルについてのご不明な点につきましては、当サイトのサービスを ご確認頂きお問い合わせ下さい。

# 目次

| TVB01について11 |                                |      |  |  |  |  |
|-------------|--------------------------------|------|--|--|--|--|
| 고-          | ーザーガイドについて                     | . 12 |  |  |  |  |
| 1           | はじめに                           | . 15 |  |  |  |  |
| 1           | .1 主な機能                        | 16   |  |  |  |  |
| 1           | 2 TVB01の正面                     | 18   |  |  |  |  |
|             | <i>TVB01のLEDステータス インジケータ</i>   | 20   |  |  |  |  |
| 1           | .3 TVB01の右側                    | 22   |  |  |  |  |
| 1           | .4 TVB01 <b>の左側</b>            | 24   |  |  |  |  |
| 1           | .5 TVB01の背面                    | 26   |  |  |  |  |
| 2           | はじめましょう                        | . 29 |  |  |  |  |
| 2           | 1 電源の接続                        | 30   |  |  |  |  |
| 2           | 2 TVB01の起動                     | 31   |  |  |  |  |
|             | TVB01をオンにする                    | 31   |  |  |  |  |
|             | タッチスクリーンの使い方                   | 32   |  |  |  |  |
| 2           | .3 デバイスドライバのインストール             | 32   |  |  |  |  |
|             | 光学ディスクドライブからWindows 7をインストールする | 33   |  |  |  |  |
|             | すべてのデバイスドライバのインストール            | 33   |  |  |  |  |
| 3           | TVB01の使い方                      | . 37 |  |  |  |  |
| 3           | .1 機能制御を行うスクリーン ホットキー ユーティリティ  | . 38 |  |  |  |  |
|             | 特殊機能コントロール                     | 38   |  |  |  |  |
|             | スクリーンの回転について                   | 40   |  |  |  |  |
| 3           | .2 スクリーンディスプレイの構成              | 41   |  |  |  |  |

# $TVB01_{\texttt{a}-\texttt{f}-\texttt{f}\texttt{i}\texttt{i}}$

|     | 有効なディスプレイ構成      |    |
|-----|------------------|----|
| 4 居 | 間辺機器の接続          | 43 |
| 4.1 | USBポートの使い方       |    |
| 4.2 | SIMカードスロットの使い方   |    |
|     | SIMカードの挿入と取り出し   |    |
| 4.3 | 外付けオーディオシステムの使い方 |    |
| 4.4 | ワイヤレスLANの使い方     |    |
| 5 T | VB01のお手入れ        | 49 |
| TV  | B01のクリーニング       | 50 |

※4.2のSIMカードにつきましては、オプション搭載品のみの御対応となります。

# 1 はじめに

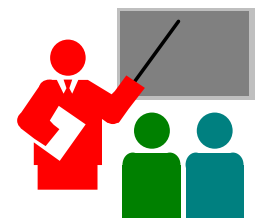

CのTVB01は薄型で軽量の設計となっている ため、旅行の際にも持ち運びに便利です。 TVB01を携帯することにより、いつでもどこか らでも、企業のネットワークや電子メールに アクセスすることが可能になります。

TVB01は学校、自宅、旅行、その他あらゆる場 所で使用するのに適しています。

## 1.1 主な機能

TVB01の各パーツを説明する前に、TVB01の主な特長を説明します。

### プロセッサ

- このコンピュータには、512KB L2キャッシュが統合された Intel® Atom<sup>™</sup> N550プロセッサが搭載されています。
- Windows 7 Home Premiumなどのオペレーティングシステムに基づいたPCソフトウェアのライブラリ全体に完全対応しています。

### メモリ

このTVB01には、最大2GBまでのDDR3-667 SDRAM 204-pin SODIMM モジュールを装着するためのメモリスロットが1つあります。

### タッチ操作対応ワイドスクリーン

指先操作に反応するキャパシタが備えられた、優れた10.1" 1024 x 600 (16:9)ワイドスクリーン ディスプレイがあります。

### WiFi

IEEE 802.11 b/g/n、USBおよびPCI-Eインターフェイスが付いたハー フサイズのMini Card。

### Bluetooth

USB 2.0インターフェイスが付いたBluetooth機能を提供します。

### ウェブカメラ

2.0Mピクセルのウェブカメラ機能を提供します。

### グラフィックシステム

Intel NM10 PCH/Intel Atom N550プロセッサ搭載のグラフィックコン トローラを提供します。

### USB 2.0

I/Oデータ通信用にUSB2.0ポート2つが提供されています。

### オーディオシステム

Intel HD Audio (Azalia 2チャンネル) に準拠しています。

### シリアルATA (SATA) コントローラ

最大3.0 GB/秒 (300MB/秒) までのデータ転送速度に対応しています。

### Flash BIOS

Flash BIOSはPhoenix Flashユーティリティを使用することで、簡単に System BIOSをアップグレードできます。

### 電源およびシステム管理

- 使用していないコンポーネントの電源を切る、システムチップ セット上のIntegrated SMM (システム管理モード)が電力消費量を 低減します。電源管理を行うには、マウスをWindowsのコントロ ールパネルに合わせると表示される[電源オプションのプロパテ ィ]でパラメータを設定します。
- BIOS SETUPプログラムに含まれるシステムパスワード (ユーザ ーとスーパーバイザー) により、コンピュータへの不正アクセス を防止します。

### 重量と寸法

- 850g
- 250(W) x 183(D) x 17(H) mm

## 1.2 TVB01の正面

TVB01の各サイドにはさまざまな機能が付いています。まずシス テムの正面から説明します。以下のセクションで、正面にある各 機能を説明します。

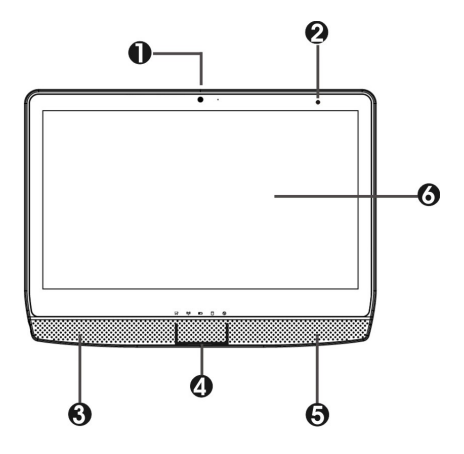

- 1. ウェブカメラ 2. 内蔵マイクロフォン
- 3. 内蔵ステレオスピーカー 4. LEDインジケータ
- 5. 内蔵ステレオスピーカー 6. タッチ操作対応ワイドスクリーン

### • ウェブカメラ

内蔵カメラを通信機器として使用することにより、画像や動画 を撮影したり、ビデオチャットをしたりすることができます。 ビデオチャットを可能にするために、2.0Mピクセルで、ネット ワークを介して即座に映像を転送します。

# 内蔵マイクロフォン 内蔵マイクロフォンは、内蔵ウェブカメラと合わせて使用する 際、サウンドと音声を受信します。

 内蔵ステレオスピーカー マルチメディア プレゼンテーションのサウンドやミュージック を出力するための左右ミニステレオスピーカーが搭載されてい ます。

# $TVB01_{2-\#-\#-\#}$

- LEDインジケータ TVB01の現在の電源状態や作動状態を知らせます。ステータス アイコンの説明は、このセクションで説明します。
- タッチ操作対応ワイドスクリーン
   このデバイスにはタッチスクリーンが搭載されています。作業
   エリアは指先で調整できます。タッチスクリーンは指先で行う
   コマンドに反応します。
  - < キャパシタ付き10.1" 1024 x 600 (16:9) ワイドスクリーン ディ スプレイ。
  - < いずれかのサイズのパネルでも1,600万色 (32ビット フルカ ラー)を表示。
  - < LCDディスプレイコントロールの輝度は調整可能。
  - < LCDと外付けデスクトップコンピュータのモニタへの同時 ディスプレイ。

### TVB01のLEDステータス インジケータ

TVB01の現在の電源状態や作動状態は、ステータスLEDパネルで知ることができます。各LEDにはシステムのステータスを知らせるアイコンが示されます。

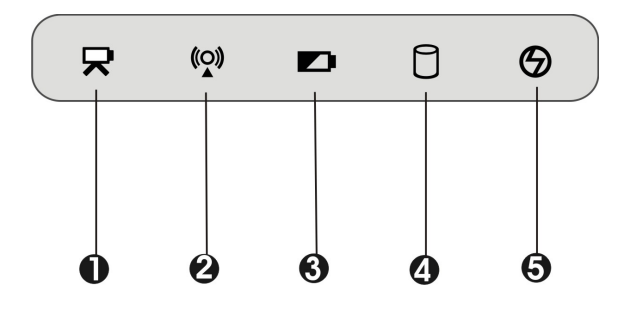

ウェブカメラ インジケータ 2. WiFi/Bluetooth/3Gアクセス
 バッテリー充電LED 4. ドライブアクセス
 電源インジケーター

- ウェブカメラ インジケータ LEDが白く点灯しているときには、ウェブカメラ モジュールが アクティベートされています。LEDが消えると、この機能が無 効になっていることを示しています。
- WiFi/Bluetooth/3Gアクセス LEDが白く点灯しているときには、WiFi/Bluetooth/3Gアクセス がアクティベートされています。LEDが消えると、この機能が 無効になっていることを示しています。
- バッテリー充電LED
   バッテリーの充電状況を知らせます。
  - < 白く点滅しているときには、バッテリーが充電中です。
  - < 琥珀色に点灯しているときには、バッテリー電源を消費中 です。
  - < 琥珀色に点滅しているときには、バッテリーの残量が少な くなっています。
  - < 白く点灯しているときには、バッテリーが完全に充電され ています。
- ドライブアクセス
   システムがハードディスクドライブにアクセスしているときには、LEDが白く点灯します。
- 電源インジケーター
   システムがオンになっていることを知らせます。
  - 点灯しているときには、システムがオンになっています。

点滅しているときには、システムがスタンバイモードになっています。

## 1.3 TVB01の右側

TVB01の右パネルにあるシステムポートには、さまざまな機器を接続できます。各ポートは次のとおりです。IOポートを使用する前に、カバーを開いてください。

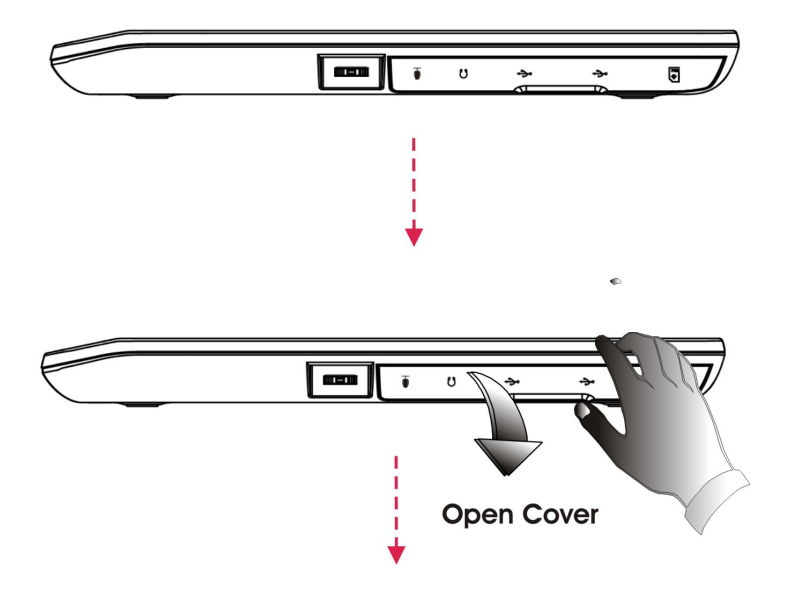

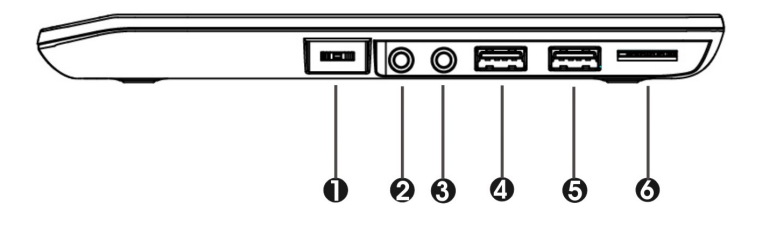

1. 3方向スイッチ2. マイクロフォンジャック3. ヘッドフォンジャック4. USB 2.0ポート5. USB 2.0ポート6. SIMカードスロット

※SIMカードにつきましては、オプション搭載品のみ

 3方向スイッチ このスイッチを上下にスライドさせてコンテンツを参照し、 押すと確定できます。
 さらに、4秒以上3方向スイッチを押すと、<Ctrl>+<Alt>+<Del>
 キーを押した時と同じように、特定のユーティリティを実行す るために、以下にリストするように安全なログインが表示され ます。

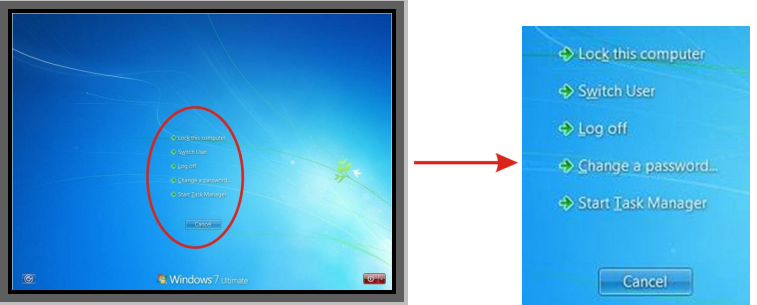

 マイクロフォン ジャック モノラル サウンドを直接TVB01に録音するために、外付けマイ クロフォンを接続できます。

# $TVB01_{2-\#-\#-\#}$

- ヘッドフォン ジャック ステレオヘッドフォン、電源付きスピーカー、または1/8 インチ 電話プラグ付きのイヤフォンセットを接続できます。
- USB 2.0ポート
   USB (Universal Serial Bus) ポートには、USB 2.0対応デバイス (プリンタやスキャナなど) を接続できます。
- SIMカードスロット SIMカードをインストールするには、このカバーを開き、SIMカ ードをスロットに挿入します。(SIMカードは3.5G HSDPA PCI-E Cardと合わせて使用します)。

## 1.4 TVB01の左側

TVB01の左側には、下図に示す機能があります。

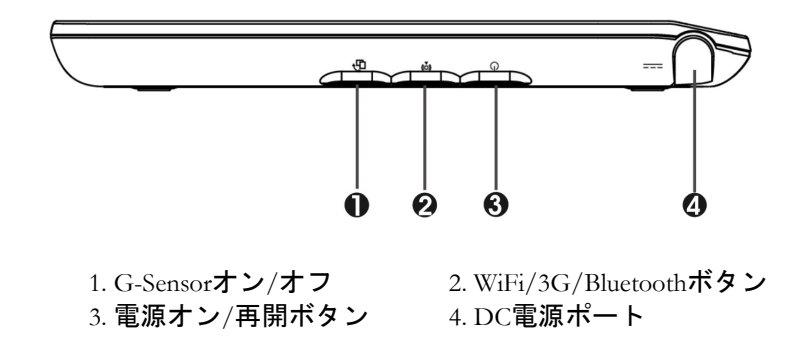

 G-Sensorオン/オフ スクリーン回転機能を有効/無効にします。  WiFi/3G/Bluetoothボタン
 WLAN/3G/Bluetooth機能を有効/無効にします。このボタンを押 すと画面にWLAN、3G、Bluetoothのアイコンが表示されますの で機能を選択できます。WLAN、3G、またはBluetoothを押す と、クイックアクセス機能が有効または無効になり、それぞれ 緑またはグレーに点灯します。

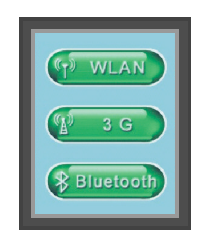

WLAN、3G、Bluetooth機能を アクティベートします。

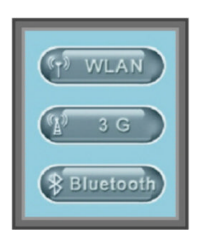

WLAN、3G、Bluetooth機能を 終了します。

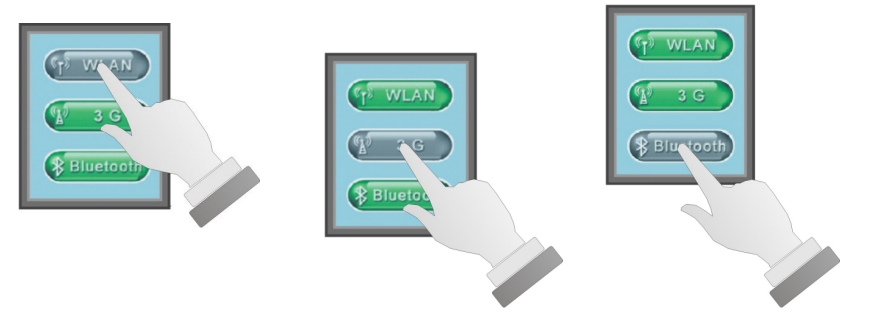

WLAN機能を終了します。 3G機能を終了します。 Bluetooth機能を終了します。

# $TVB01_{\texttt{l}-\texttt{f}-\texttt{f}\texttt{f}}$

- 電源オン/再開ボタン コンピュータの電源をオン/オフに切り替えたり、サスペンドモ ードからコンピュータを復帰させます。
- DC電源ポート AC電源アダプタを接続してTVB01に電源を連続供給したり、バ ッテリーを充電したりします。

## 1.5 TVB01の背面

TVB01の背面には次のような機能があります。

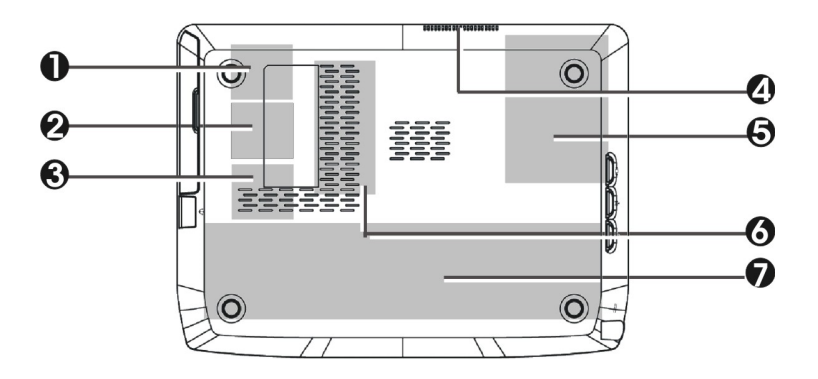

1. 3Gモジュール (オプション) 2. VGAカードコンパートメント

- 3. WFi/Bluetooth Comboコンパートメント 4. 通気
- 5. ハードディスク コンパートメント
   6. メモリ コンパートメント
   7. バッテリー コンパートメント

システムの背面

- 3Gモジュール (オプション) このコンパートメントには3.5G HSDPAをインストールします。
   3.5G HSDPA (High-Speed Downlink Packet Access) は、High-Speed Packet Access (HSPA) ファミリーの中では 3.5G (第三世代) の mobile telephony communications protocol であり、UMTS (Universal Mobile Telecommunications System) に基づいてデータ転送速度と容 量を高めることができます。
- VGAカードコンパートメント
   このコンパートメントにはVGAカードをインストールします。
- WiFi/Bluetooth Comboコンパートメント このコンパートメントにはWiFi/Bluetooth Comboモジュールをイ ンストールし、WiFi/Bluetooth機能を有効にします。
   WiFi/Bluetooth Comboモジュールは、認証された販売店で購入さ れたものだけをインストールされるよう強くお薦めします。
- 通気口
   TVB01の熱風を排出し、内部を作動温度範囲内に維持します。
- ハードディスク コンパートメント このカバーを開き、他のハードディスクドライブに交換しま す。
- メモリコンパートメント SO-DIMMメモリスロットが1つあります。
- バッテリー コンパートメント
   このコンパートメントにはリチウムイオン電池が装着されています。

# 2 はじめましょう

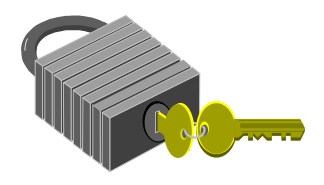

CのTVB01は簡単に設定して使用できるよう に、あらかじめ構成されています。この章で は、TVB01を準備してできるだけ早く起動する ための手順を説明します。

 $TVB01_{3-\#-\#-\#}$ 

## 2.1 電源の接続

ACアダプタはTVB01に電源を供給し、同時に内部のリチウムイオン 電池を充電します。このACアダプタは自動スイッチ設計になっており、100VAC~240VACのコンセントに接続できます。

電源アダプタを接続する:

- 1. AC電源コードをAC電源アダプタの電源ソケットに接続します。
- 2. AC電源コードのもう片方の端をコンセントに接続します。

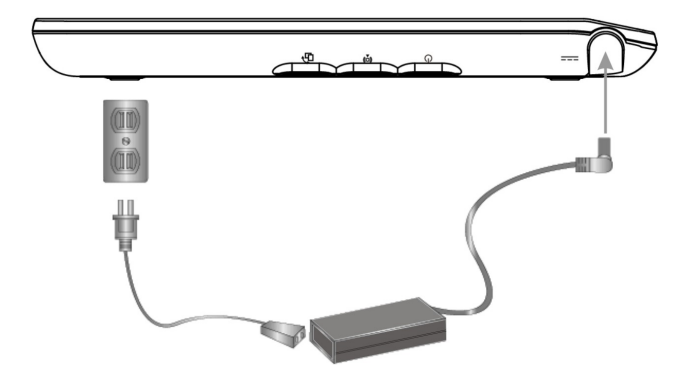

- ACアダプタのコネクタをTVB01の左側にあるDC-INポートに接続します。
- 利用可能な場合は常に、ACアダプタをTVB01に接続されるようお薦め します。このようにすると、連続的に電源を供給できるため、停電に よるデータの消失を防止することができます。

- このデバイスへの電源供給には、認証された電源コードをお使いください。
  - ご使用になるソケットおよび延長コードが、接続したすべての機器の合計電流以下であることを確認してください。
  - コンピュータのお手入れをする前に、外付け電源 (A C アダプタなど) からコンピュータを外してください。

## 2.2 TVB01の起動

### TVB01をオンにする

TVB01の左側に電源/再開ボタンがあります。電源/再開ボタンを押 すとコンピュータが起動しますので、電源LEDが点灯したことを確 認してください。

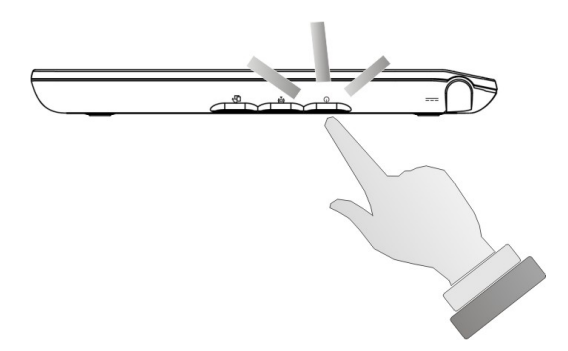

数秒後にコンピュータのディスプレイがオンになり、コンピュータ がPower On Self Test (POST)を実行してすべてのシステムコンポーネ ントが正しく起動していることを確認します。テスト中に検出され たエラーは、スクリーンに表示されます。 テストが終了すると、スクリーンに"press <F2> to enter SETUP" (<F2>キーを押すとSETUPに入ります)というメッセージが表示され ます。SETUPプログラムの起動方法については、第5章を参照してく ださい。

テストが完了したら、コンピュータはハードディスクからオペレー ティングシステムを検出してブートアップします。通常コンピュー タにはハードディスクにWindowsオペレーティングシステムがプレ インストールされています。

### タッチスクリーンの使い方

このコンピュータには高感度レベルを誇るタッチスクリーンが付い ています。指でタッチするだけでPCを操作することができます。指 先の動きがマウスのポインターとなります。スクリーン上で指先を 動かしてコンピュータを操作すると、同時にマウスも使用すること ができます。

 ディスプレイの正面やスクリーンの周囲を強く押すと、タッチスクリ ーンが故障する場合があります。ディスプレイスクリーンの補修とお 手入れについては、「6.3 ディスプレイスクリーンの補修とお手入 れ」を参照してください。

## 2.3 デバイスドライバのインストール

TVB01にすでにオペレーティングシステムがインストールされている場合は、コンピュータ内蔵のデバイスを使用できるように必要な

デバイスドライバをインストールされるようお薦めします。ドライ バをインストールする前に、オペレーティングシステムと一緒にす べてのドライバが既にインストールされているかどうかを販売店に 確認してください。そうでない場合は、以下の手順に従ってください。

### 光学ディスクドライブからWINDOWS 7をインストール する

USB - スリムコンボ ドライブ (別売り) から直接Windows 7 Home Premiumをインストールする場合は、BIOSセットアップメニューの Bootメニューに進みます。矢印キーを使って [USB CDROM]を選択 し、"↑"または"↓"を使ってこれを一番上に移動させます。[Exit]メニ ューに進み、[Exit Saving Changes]を選択します。画面の指示に従っ てWindows 7 Home PremiumインストレーションDVDをUSB – スリム コンボ ドライブ (別売り) に挿入し、インストールを完了します。

### ドライバのインストールについての注意:

- ドライバとユーティリティをインストールする前に、コントロールパ ネルでユーザーアカウントの[ユーザーアカウント制御の設定]アイテ ムをオフにしてください。
- I まずチップセットドライバをインストールしてください。
- ユーティリティをインストールする前に、まずユーティリティ プログ ラム コンポーネント ドライバをインストールしてください。

### すべてのデバイスドライバのインストール

1. [スタート]ボタンを押して、[ファイル名を指定して実行]を選択

します。すると[**ファイル名を指定して実行**]ダイアログボック スが開きます。

 [参照]ボタンをクリックし、下記の表を参考にしてディレクトリ を指定した後、画面の指示に従ってドライバのインストールを 完了します。

| デバイ                              | スドライバ                             |         | ドライバパス     |  |  |  |
|----------------------------------|-----------------------------------|---------|------------|--|--|--|
| チップセット デバイスドライバ                  |                                   |         |            |  |  |  |
|                                  | "E:\Win7\x86\Chipset\Setup.exe"   |         |            |  |  |  |
| VGAデバイスドライバ                      |                                   |         |            |  |  |  |
|                                  | "E:\Win7\x86                      | \VGA\S  | etup.exe"  |  |  |  |
| オーディオ デバイスドライバ                   |                                   |         |            |  |  |  |
|                                  | "E:\Win7\x86                      | \Audio\ | Setup.exe" |  |  |  |
| ユーティリティプログラムコンポーネント デバ<br>イスドライバ |                                   |         |            |  |  |  |
|                                  | "E:\Win7\x86\Utility Program      |         |            |  |  |  |
|                                  | Component\Setup.exe"              |         |            |  |  |  |
| G-Sensorドライバ                     |                                   |         |            |  |  |  |
|                                  | "E:\Win7\x86\SensorDRV\Setup.exe" |         |            |  |  |  |
| ホットキーユーティリティ                     |                                   |         |            |  |  |  |
|                                  | "E:\Win7\x86\Hotkey\setup.exe"    |         |            |  |  |  |
| AzureWave WLAN/BTデバイスドライバ        |                                   |         |            |  |  |  |
|                                  | "E:\Win7\x86\WLAN+BT\setup.exe"   |         |            |  |  |  |
| AzureWave WLANデバイスドライバ           |                                   |         |            |  |  |  |

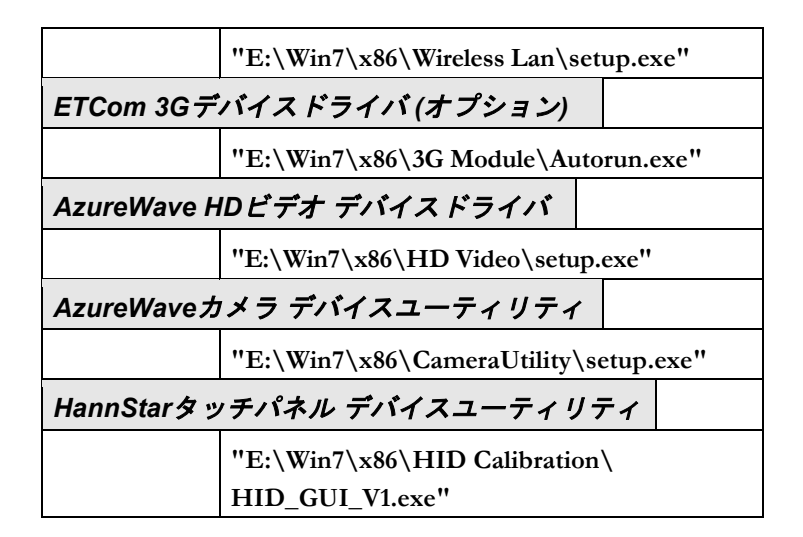

# 3 TVB01の使い方

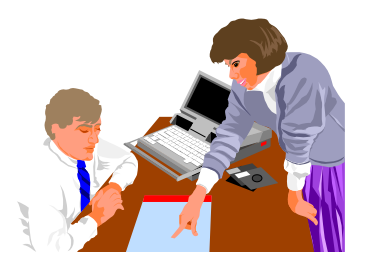

この章では、日常のコンピュータ操作で使用す る、TVB01に内蔵された標準機能の使い方を説明 します。コンピュータとオペレーティングシステ ムの使い方に慣れていない方は、オペレーティン グシステムの使い方についてのマニュアルもお読 みいただく必要があります。オペレーティングシ ステムに慣れることは非常に大切なことです。以 下の章では、基本機能のほかに、その他の便利な 機能も紹介します。

# TVB01 -- ザーガイド

## 3.1 機能制御を行うスクリーン ホットキ ー ユーティリティ

このTVB01には、スクリーン上に特殊機能がプログラムされたさま ざまな機能コントロールが内蔵されています。コマンドを実行する ときには、スクリーン上に指を置いてください。

### 特殊機能コントロール

このTVB01には、次のような便利な特殊機能のホットキーユーティリティがスクリーン上に準備されています。

 ホットキーユーティリティを指でダブルクリックすると、その 機能バーが表示されます。

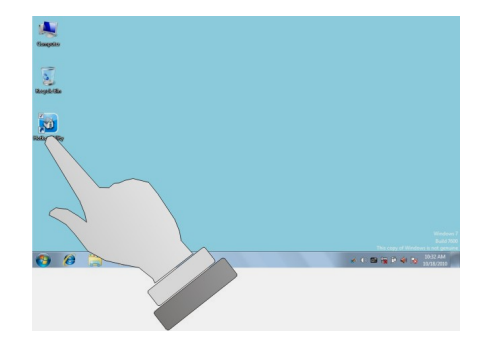

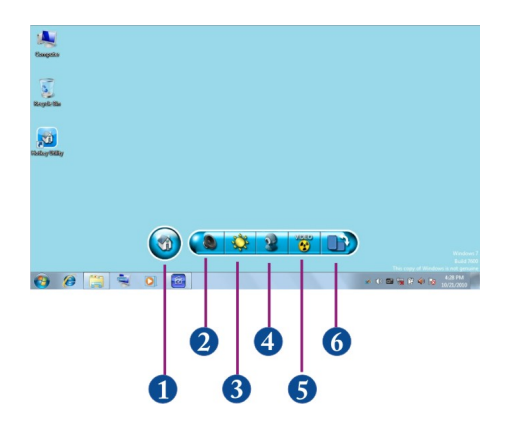

- 1. デスクトップを表示
   2. 音量
   3. 輝度
   4. ウェブカメラ
   5. ビデオデコーダー
   6. スクリーンの回転
- デスクトップを表示 ウィザードを非表示にするには、ウィンドウをタスクバーに最 小化するボタンを押します。
- オーディオの音量を調整するには音量コマンドを押します。すると音量調整バーが表示されますので、音量を自由に調整することができます。

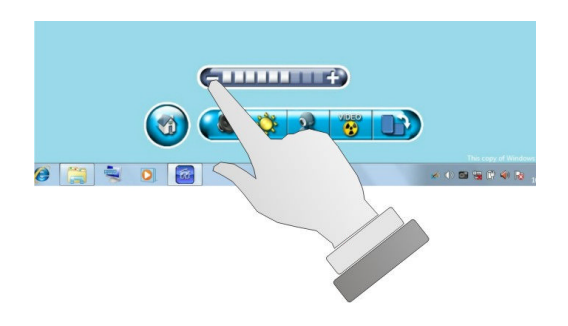

スクリーンの輝度を調整するには輝度コマンドを押します。すると輝度調整バーが表示されますので、輝度を自由に調整することができます。

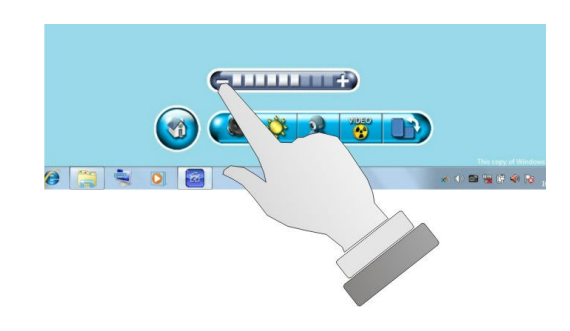

- ウェブカメラ機能を有効または無効にするには、ウェブカメラ コマンドを押します。
- ビデオデコーダー機能を有効または無効にするには、ビデオデ コーダーコマンドを押します。
- スクリーン回転機能を有効または無効にするには、スクリーン
   回転コマンドを押します。

### スクリーンの回転について

TVB01はスクリーンをあなたの方向に向けたままでその方向を変え ることができます。これを行うには、TVB01を垂直にして右に90°ず つ回転させます。するとG-Sensorが回転を認識するため、スクリー ンをあなたに向けたままの状態で表示方向を変えることができま す。

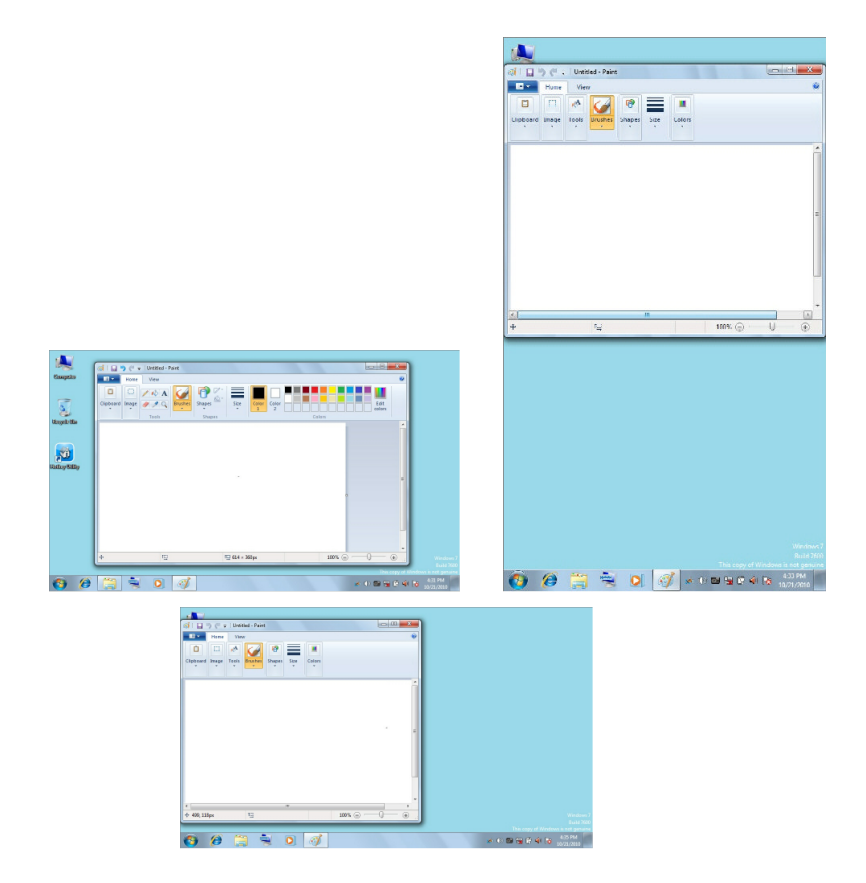

# 3.2 スクリーンディスプレイの構成

### 有効なディスプレイ構成

以下の表は、ディスプレイスクリーンまたは外付けモニタ (CRT) を 使用するときに設定できるディスプレイ解像度をまとめたもので す。

| ディスプレイ          | 有効解像度              | 最大色数            |
|-----------------|--------------------|-----------------|
| ワイドスクリーン        | 1024 x 600         | 1,600 <b>万色</b> |
| 10.1" WSVGA LCD |                    |                 |
| CRT <b>のみ</b>   | 1400 x1050 (最大解像度) | 1,600 <b>万色</b> |

- 800x600のパネル解像度は90度では使用できません。これはマイクロ ソフト社のDirectX ランタイム ライブラリの制限によるものです。
- 65,536色または64K色は16ビットハイカラーに相当し、1,600万色または 16M色は32ビットフルカラーに相当します。
- スクリーンのホットキーユーティリティを使ってディスプレイをLCD のみ、CRTのみ、またはLCDとCRTの同時表示に切り替えることがで きます。

# 4 周辺機器の接続

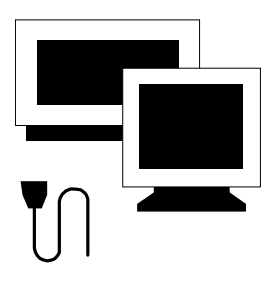

■の章では、TVB01に周辺機器を接続する 方法を説明します。TVB01にはプリンタやマ ウス、外付けモニタやキーボード、その他の 周辺機器を接続できます。これらの周辺機器 の使い方は、この章で説明する手順に従って ください。

## 4.1 USBポートの使い方

USB (Universal Serial Bus) は、TVB01 にさまざまなデバイス (プリン タ、マウス、キーボード、ストレージデバイス、デジタルカメラ、 ビデオチャット用カメラなど) を接続するためのハードウェア イン ターフェイスです。最大 127 台のデバイスを接続できます。さら に、USB のホットスワップ機能により、システムの電源を切らなく てもデバイスを接続したり、外したりすることができます。

Microsoft、HP、Compaq、Intel、Agere、NEC、Philipの7社が、 USB 2.0 の標準化を促進する USB-IF のメンバー企業です。12Mbps で データを転送する USB 1.1 デバイスと比較して、USB 2.0 は最大 480Mbps (メガビット/秒) で転送します。したがってお分かりのよう に、USB 2.0 は USB 1.1 の 40 倍の速さでコンピュータと周辺機器の間 でデータを転送することができます。USB 2.0 は完全に後方互換があ りますので、USB 2.0 準拠システムでも USB 1.1 デバイスを使用する ことが可能です。

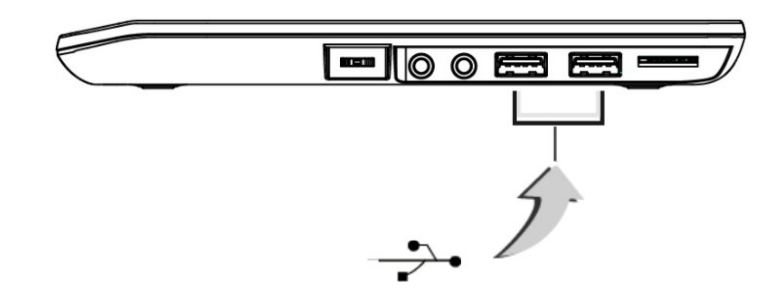

操作条件によっては、システムリソースをUSBポート用に開放するために、他のポートを無効にする必要があるかもしれません。

USBバスは各ポートを介して0.5 amps (500ミリアンペア)を供給します。省エネのために、USBデバイスを使用しないときには外しておいてください。

## 4.2 SIMカードスロットの使い方

TVB01にはSIMカードに対応する3.5G HSDPAモジュールが用意されています。

<u>※SIMカードにつきましては、オプション搭載品のみの対応</u>

<u>となっておりますので、カードを挿入致しましても御使用出来ませ</u> ん。御注意下さい。

### SIMカードの挿入と取り出し

### SIMカードの挿入

SIMカードをスロットに挿入する際は、SIMカードの向きに十分注意 してください。カードは正しい方向にしか挿入できません。カード をスロットに挿入できない、またはカードを挿入したがTVB01が識 別しない場合は、一旦カードを取り出してもう一度挿入し直してく ださい。カードとスロットの故障の原因となるため、カードを無理 にスロットに押し込まないでください。

SIMカードをSIMカードスロットに挿入する:

- 1. TVB01をオフにします。
- SIMカードを挿入するときには、TVB01の電源を切る必要があります。そうしなければ、両デバイスが故障したり、デバイスの寿命が短くなります。
- 2. TVB01の右側にあるI/Oカバーを開きます。

- 3. TVB01の右側にあるSIMカードスロットに、SIMカードを挿入し ます。カードのラベル面が上を向くように挿入してください。
- カードがほぼスロット内に格納されたら、ゆっくりと確実にカ ードを押してTVB01に挿入します。SIMカードは自動的に検出さ れます。
- 5. TVB01の電源を入れます。

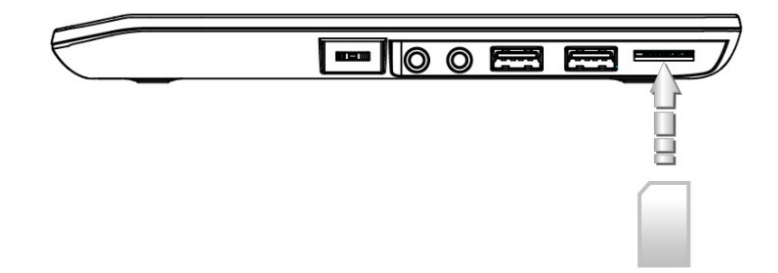

SIMカードの取り出し

SIMカードを取り出すには、直接カードを引き出します。SIMカード スロットには取り出しボタンはありません。

SIMカードをSIMカードスロットから取り出す:

- 1. TVB01をオフにします。
- SIMカードを直接引き抜きます。カードの端を持ってゆっくりと スライドさせて、スロットから取り出してください。

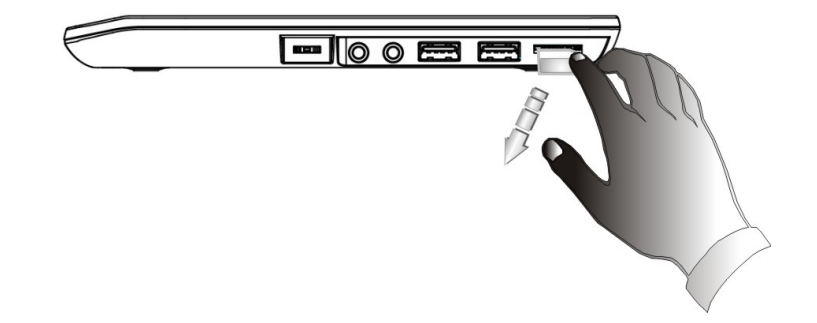

## 4.3 外付けオーディオシステムの使い方

TVB01の右側には内蔵のオーディオポートがあります。マイクロフ オンジャック、イヤフォン、電源付きスピーカーを接続できます。 オーディオジャックを接続する:

- 1. 使用したいオーディオポート (マイクロフォン、ヘッドフォン) の位置を確認します。
- 2. システムの右側にあるポートにジャックを挿入します。

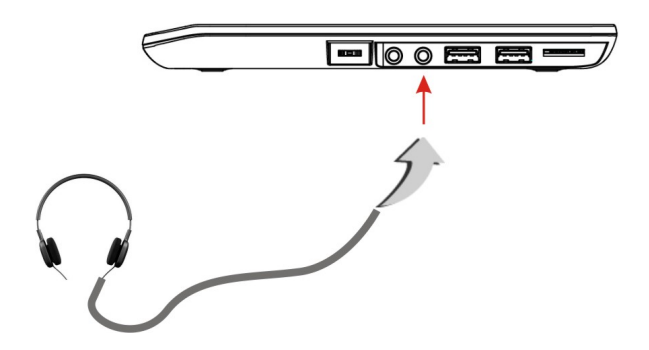

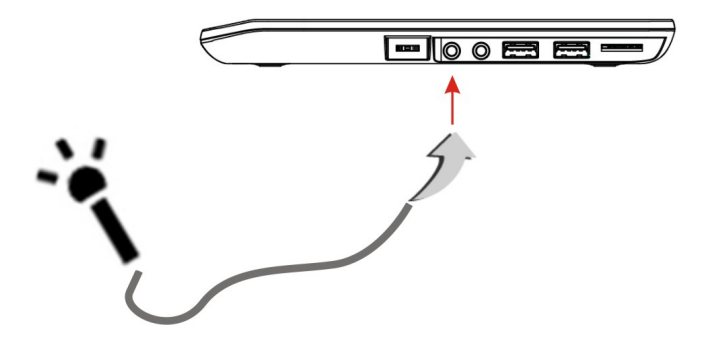

外付けスピーカーを使用するとサウンドのひずみやフィードバックが 生じる場合は、音量を下げてください。マイクロフォンとスピーカー の距離が近すぎるために生じる不具合がありますので、外付けオーデ ィオ機器をこのコンピュータから離すことで解消できる場合がありま す。

## 4.4 ワイヤレスLANの使い方

このコンピュータには802.11 b/g/nワイヤレスLANモジュールが内蔵 されています。IEEE 802.11b規格は11 Mbpsワイヤレス接続速度に対 応しています。ただしIEEE 802.11g/802.11nはそれぞれ54Mbpsおよび 150Mbpsのワイヤレス接続速度に対応しており、これよりも遅い 802.11bにも対応しています。

# 5 TVB01のお手入れ

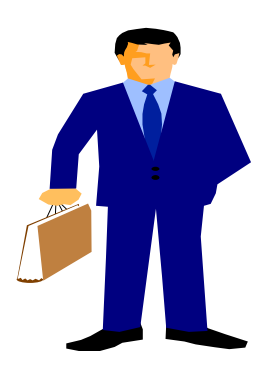

CのTVB01にはモバイル コンピューティング 技術における最新の機能が備えられています。 コンピュータを正しく補修し、お手入れするこ とにより、コンピュータの性能と信頼性を飛躍 的に向上させることができます。

## TVB01のクリーニング

TVB01は定期的にクリーニングを行うことで、寿命を向上させるこ とができます。このセクションを良くお読みになり、正しい方法で TVB01のお手入れを行ってください。お手入れを行う場合は、柔ら かい毛羽立ちの少ない布をマイルドな洗剤液で少し湿らせるか、市 販のコンピュータお手入れキットのアイテムを使ってください。

アルコール、石油系溶剤、または研磨剤などは絶対に使用しないで ください。またコンピュータケースやスクリーンに直接液体をスプ レーしないでください。ディスプレイスクリーンが汚れたり、ホコ リが付着したりした場合は、まずマイルドなガラスクリーナーを柔 らかく清潔な毛羽立ちの少ない布に取り、やさしく拭いてくださ い。絶対にスクリーンの表面に直接液体を吹きかけないでくださ い。ペーパータオルでディスプレイスクリーンを拭くことはお止め ください。ディスプレイスクリーンにキズが付きます。